User Manual (LokOS Mobile App) – Version 2.2.5

# LokOS- User Manual-New SHG and Member Registration (Mobile App Ver 2.2.5)

Document Version: 1.0

# **Table of Contents**

| 1. | Sum  | mary                          | <br> |   |
|----|------|-------------------------------|------|---|
| 2. | New  | SHG Registration              | <br> |   |
| 2. | .1   | User Login                    | <br> |   |
| 2. | .2   | New SHG Registration          | <br> | 6 |
| 3. | New  | Member Registration           | <br> |   |
| 4. | Freq | uently Asked Questions (FAQs) | <br> |   |

#### 1. Summary

This User Manual Document provides an overview of the New SHG Registration and New Member Registration processes for the **LokOS Mobile App**, offering insights into their functionalities and implementation considerations. This user manual explains the overall process for the New SHG Registration (complete overhaul with respect to functionality and UI/UX) along with New Member Registration and their associated with their respective SHGs.

This **Version 2.2.5** of the LokOS Mobile App has considered improvements to promote seamless user experience. The below are the points to be considered:

- Latest LokOS Mobile App with completely revamped functionality and UI/UX with respect to SHG Registration.
- Latest LokOS Mobile App with completely revamped functionality and UI/UX with respect to Member Registration.
- Several UI/UX enhancements to improve the overall User Experience and Mobile App looks and feel.
  - VO/CLF Profile Synchronization Screen
  - Set GP/Village Screen.
- Several other issues and bug fixes.

This User Manual highlights the overall process and functionality flow for the **New SHG Registration and New Member Registration** with respect to the updated UI/UX and functionality.

#### 2. New SHG Registration

This section of the document explains the complete process for the New SHG Registration, the required details and the updated UI/UX and functionality respect to the LokOS Mobile Application.

#### 2.1 User Login

This section gives the basic outline about the User Login and User Role selection. The following are the details Steps:

- 1. Launch the LokOS Mobile Application (Version 2.2.5).
- 2. Select the preferred Language. Refer to Figure 1 for illustration.
- 3. Provide the Username and Password.
- 4. Select the User Role. Refer to Figure 2 for illustrations.

User Manual (LokOS Mobile App) – Version 2.2.5

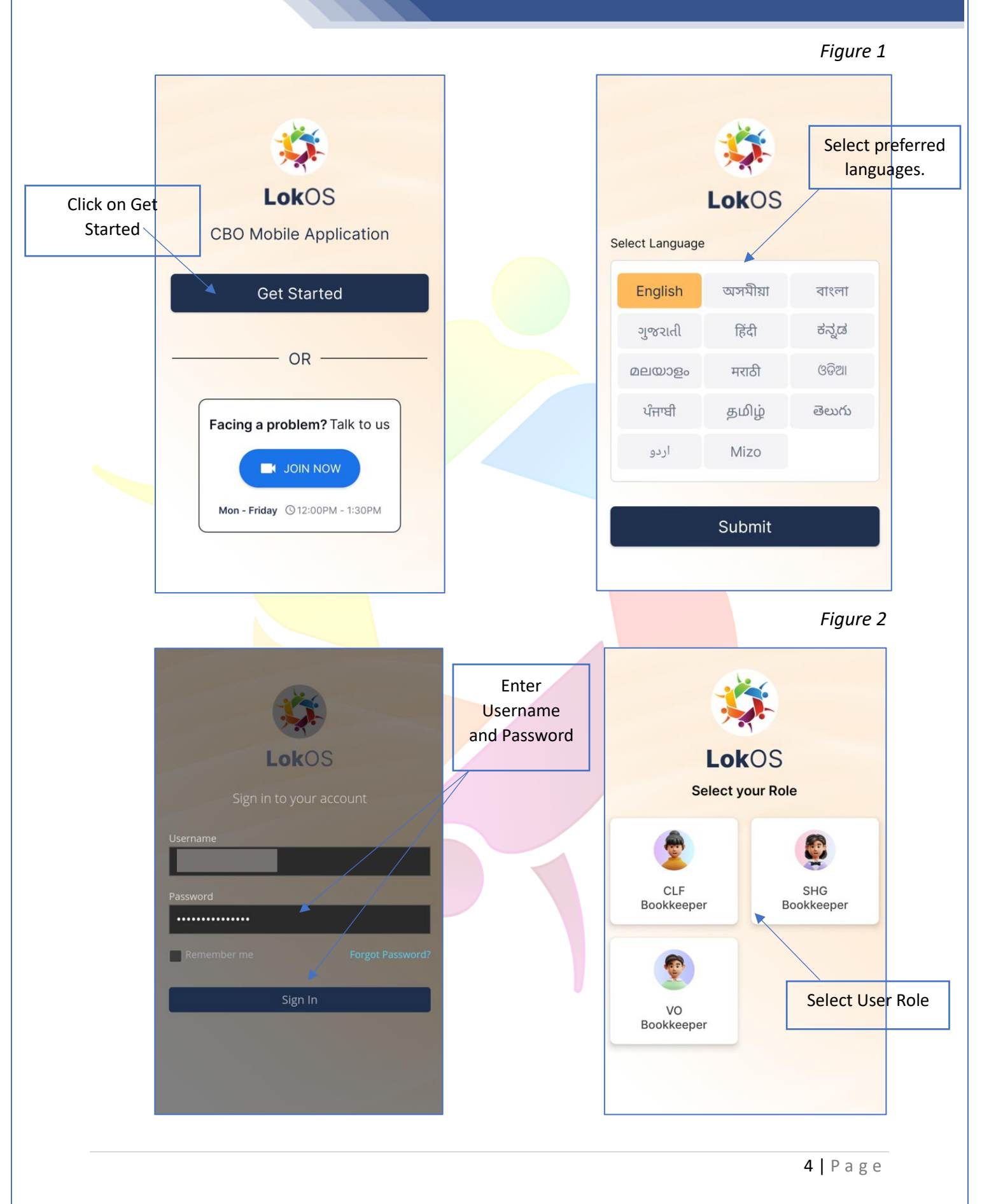

- Generate Pin for the Mobile Login. This is a Single Time process for each User Role login.
   Note: The user has the capability to set different MPIN for each User Role Login. Refer to Figure 3 for illustration.
- 6. After Entering the MPIN the user lands on the home page for the designated user role.
- 7. For every subsequent login, the user is required to Enter the MPIN, generated in the earlier steps.
- 8. After entering the MPIN the user lands into their respective Dashboard View.

|                                                                                 |             | Figure 3                       |
|---------------------------------------------------------------------------------|-------------|--------------------------------|
|                                                                                 | 🚍 🛭 🏟 LokOS | English हिंदी                  |
|                                                                                 | DICbkN      | SHG Bookkeeper                 |
| LokOS                                                                           |             |                                |
| Generate Pin<br>(SHG Bookkeeper)<br>Please enter 4 digit pin you want to create | My Meeting  | My Task                        |
| Enter PIN                                                                       |             |                                |
| ••••                                                                            | <u></u>     | 20                             |
| Confirm PIN                                                                     | SHG (6)     | SHG Profile<br>Synchronization |
| Generate                                                                        | Report      | SHG Meeting<br>Synchronization |
| enerate MPIN                                                                    |             | New Dashboar                   |

#### 2.2 New SHG Registration

This section of document explains the new enhanced SHG Registration process and other options available to the Mobile Users. The following are the detailed explanations:

- **1. Dashboard**: Figure 3 above shows the Dashboard view of the users along with various sections and features available at the User Level.
- 2. Self Help Groups (SHGs): By selecting the SHG Menu card from the Dashboard, users gain access to comprehensive SHG information. Figure 4 provides visual references for clarity. The redesigned layout presents SHG details (SHG Cards) in a more streamlined manner, with filters available for both geographical and SHG status specifications.

Users can easily view member details, SHG formation dates, group IDs, and other pertinent information at a glance.

|                    |                                                                                                    | Figure 4                           |
|--------------------|----------------------------------------------------------------------------------------------------|------------------------------------|
|                    | ← Self-Help Groups                                                                                             |                                    |
|                    | Gram Panchayat Village                                                                                         |                                    |
|                    | Active (13) Inactive (0) Pending For Approval (3)                                                              | G <mark>eographical</mark> Filters |
| SHG Status Filters | JONALI JIVIKA SAHAYAK GOT<br>Group ID: 04003452669<br>Formation Date: 01-04-2018<br>US KI MA +7                |                                    |
|                    | JOYMATA JIVIKA SHG. BHAKATPARA<br>Group ID: 04003453188 Members (10)<br>Formation Date: 02-09-2017 GI KU SU +7 |                                    |
|                    | KANAKLATA S.H BHAKATPARA<br>Group ID: 04003452197                                                              |                                    |
|                    | PROGOTI ATMA SAHAYAK GOT                                                                                       |                                    |
| SHG Member Details |                                                                                                    |                                    |
|                    |                                                                                                    | Addition of New SHG                |
|                    |                                                                                                    |                                    |

**3.** Addition of New SHG (Registration): On clicking the 'plus' icon as shown in the figure above (figure 4), a form opens for the registration of a new SHG.

Figure 5 shows the updated SHG Registration form. The form has been divided into multiple categories as defined below:

**a. Basic Details:** Requires basic information for the SHG. Figure 5 shows the latest UI/UX design for the section.

**Note:** The SHG gets saved into the system on filling in the basic details. The user has the option to complete the SHG Profile or can directly associate SHG Members to it.

| <ul> <li>← SHG Basic Details</li> <li>① ② ③ ④</li> <li>Basic Details Bank Details Savings Details Add</li> <li>SHG Name*</li> <li>Test SHG</li> <li>SHG Name in Local Language</li> <li>Test shg</li> </ul> |
|----------------------------------------------------------------------------------------------------|
| ①       ②       ③       ④         Basic Details       Bank Details       Savings Details       Add         SHG Name*                                                                                        |
| SHG Name*<br>Test SHG<br>SHG Name in Local Language<br>Test shg                                                                                                    |
| Test SHG<br>SHG Name in Local Language<br>Test shg                                                                                                    |
| SHG Name in Local Language                                                                                                    |
| Test shg                                                                                                    |
|                                                                                                    |
| SHG Type"                                                                                                    |
|                                                                                                    |
|                                                                                                    |
|                                                                                                    |
| CHC coved supposefully                                                                                                    |
| Complete the SHG Profile and add                                                                                                    |
| members to send it for approval.                                                                                                    |
| Continue                                                                                                    |
| Add Member                                                                                                    |
|                                                                                                    |
|                                                                                                    |
|                                                                                                    |
| SHG Profile                                                                                                    |
|                                                                                                    |

- **b. Bank Details:** Requires bank details of the SHG (Figure 6). The important fields required details are as:
  - i. **Name in Bank Passbook:** This gets auto populated as per the name of the SHG. The user can change it by clicking on the 'l' button.
  - ii. **IFSC Code:** This requires the IFSC Code. The user can also search by using the search functionality provided.

**Note:** The Branch details are fetched automatically as per the IFSC entered by the User.

|                                                   | Figure 6                                                |
|---------------------------------------------------|---------------------------------------------------------|
| 1234Basic DetailsBank DetailsSavings DetailsAddre | 1 2 3<br>Basic Details Bank Details Savings Details Add |
| Name in Bank Passbook*                            | Primary                                                 |
| NEW SHG                                           | AXIS BANK                                               |
| Account Number*                                   | Account Type Savings                                    |
| Type Here                                         | Status : Active                                         |
| Re-Type Account No.*                              | Eair Eair Eair                                          |
| Type Here                                         | Highlighted filled section                              |
| Account Opening Date*                             | The fing file a section                                 |
| dd-mm-yyyy                                        |                                                         |
| IFSC Code*                                        |                                                         |
| Type Here Q                                       | Card View of Bank                                       |
| Bank Name*                                        | details                                                 |
| Please Select Bank 🔹                              | •                                                       |
| Bank Branch*                                      | Next                                                    |
| Select Branch Name                                | III O <                                                 |
| Account Type                                      |                                                         |
| Set as Primary                                    | Add Bank Details                                        |
| Passbook First Page*                              |                                                         |
| Take Photo                                        |                                                         |
| Set as Primary*                                   |                                                         |
| Ves No                                            | Select Account Type                                     |
| Save                                              |                                                         |
|                                                   |                                                         |
|                                                   |                                                         |
|                                                   | <b>8</b>   P a g e                                      |

- **c. Savings Details:** Requires details like meeting frequency, meeting day, compulsory savings amount, etc. Refer to Figure 7 for illustration.
- **d.** Address: Address details of the SHG are required in this section. Refer to Figure 7 for illustration.

**Note:** The Gram panchayat and the Village drop-down appears on the basis of the Bookkeeper geographical detail fetched from the system.

|                                                     |            | Fig                                         | gure 7            |
|-----------------------------------------------------|------------|---------------------------------------------|-------------------|
| 1 2 3<br>Basic Details Bank Details Savings Details | 4<br>Addre | 2 3 4<br>nk Details Savings Details Address | 5<br>More Details |
| Meeting Frequency*                                  |            | Pincode*                                    |                   |
| Monthly                                             | •          | 201301                                      |                   |
| Week/Date*                                          |            | Union (Chent (Long)                         |                   |
| First Week                                          | -          | House / Street / Lane*                      |                   |
| Meeting Day*                                        |            | A-22 House Lane                             | Section Marker    |
| Monday                                              | •          | Gram Panchayat*                             |                   |
| Compulsory Saving Frequency*                        |            | DEWLI                                       | •                 |
| Monthly                                             | •          | Village/ Town*                              |                   |
| Compulsory Saving Amount (Per Member)*              |            | BER BARIA                                   | •                 |
| 300                                                 |            |                                             |                   |
| Compulsory Saving Interest Rate (Annual) %          |            |                                             |                   |
| 10.0                                                |            |                                             |                   |
| Voluntary Saving                                    |            |                                             |                   |
| • Yes O No                                          |            |                                             |                   |
| Voluntary Saving Interest Rate (Annual) %           |            | Save                                        |                   |
| 10.0                                                |            |                                             |                   |
| Save                                                |            |                                             |                   |

e. More Details: Details like Bookkeeper identification, Livelihood activities are considered under this section. Refer to Figure 8 for illustration.
 Note: On clicking the Save button, the SHG Details are completed and the SHG appears in the Dashboard listing of the Bookkeeper.

|   |                                                            | Figure 8 |
|---|------------------------------------------------------------|----------|
|   |                                                            |          |
|   | 2 3 4 5<br>nk Details Savings Details Address More Details |          |
|   | Identification of the Bookkeeper*                          |          |
|   | Bookkeeper Name*                                           |          |
|   | Sunaina Singh                                              |          |
|   | Bookkeeper's Mobile Number*                                |          |
|   |                                                            |          |
|   | SHG Primary Livelihood*                                    |          |
|   | Custom Hiring Centre (CHC)                                 |          |
|   | SHG Secondary Livelihood*                                  |          |
|   | Fishery Activities -                                       |          |
|   | SHG Tertiary Livelihood*                                   |          |
|   | NTFP Collection -                                          |          |
|   | Tenure of elected Office Bearers*                          |          |
|   | 36                                                         |          |
|   | SHG Resolution Copy*                                       |          |
|   | 6                                                          |          |
|   | Save                                                       |          |
| l |                                                            |          |

### 3. New Member Registration

This section of document explains the new enhanced **New SHG Member Registration** process and other options available to the Mobile Users. The following are the detailed explanations:

 SHG Member Details: By selecting the Members Icons within the corresponding SHG cards, users can access detailed information about the SHG members involved. Figure 9 provides a more extensive overview for reference.

Within each SHG Member Card, users can review specifics such as Member ID, Joining Date, Profile Status, and other pertinent details associated with each member.

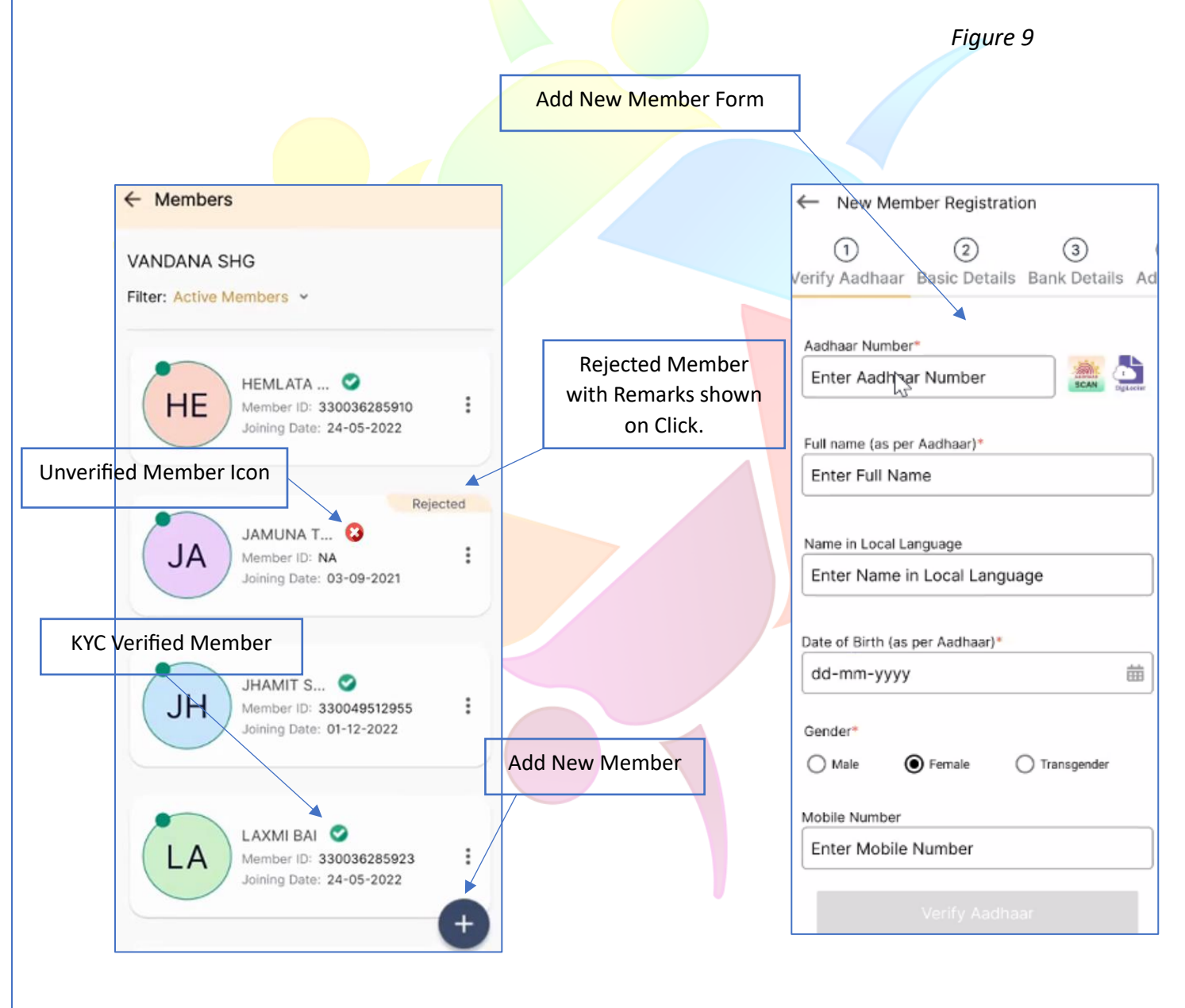

2. Addition of New SHG Member (Registration): On clicking the 'plus' icon as shown in the figure above (figure 9), a form opens for the registration of a New SHG Member.

Figure 9 shows the updated SHG Registration form. The form has been divided into multiple categories or sections as defined below:

- a. Verify Aadhar: This section requires the Aadhar details and other profiles related details for user or member verification. Figure 10 can be referred to for more illustrations.
  - i. The Bookkeeper can also auto-fill the Member Aadhar details by scanning the Aadhar QR.

| Scan the Adhaar QR to<br>autofill details                                                                                                    |                | Figure 10                                                                                                    |
|----------------------------------------------------------------------------------------------------|----------------|----------------------------------------------------------------------------------------------------|
| <ul> <li>New Member Registration</li> <li>(1)</li> <li>(2)</li> <li>(3)</li> <li>(4)</li> <li>(4)</li> <li>(4)</li> <li>(5)</li> <li>(4)</li> <li>(5)</li> <li>(4)</li> <li>(5)</li> <li>(4)</li> <li>(5)</li> <li>(5)</li> <li>(5)</li> <li>(6)</li> <li>(7)</li> <li>(7)<th></th><th><ul> <li>New Member Registration</li> <li>(1)</li> <li>(2)</li> <li>(3)</li> <li>(4)</li> <li>(4)</li> <li>(4)</li> <li>(5)</li> <li>(4)</li> <li>(5)</li> <li>(7)</li> <li>(7)</li></ul></th></li></ul> |                | <ul> <li>New Member Registration</li> <li>(1)</li> <li>(2)</li> <li>(3)</li> <li>(4)</li> <li>(4)</li> <li>(4)</li> <li>(5)</li> <li>(4)</li> <li>(5)</li> <li>(7)</li> <li>(7)</li></ul> |
| Name in Local Language<br>Enter Name in Local Language<br>Date of Birth (as per Aadhaar)*<br>dd-mm-yyyy                                                                                                    |                | 10-12-1991       Gender*       Aadhaar verification failed                                                                                                    |
| Male       Female       Transgender         Mobile Number       Enter Mobile Number         Mobile Number Belongs To       Select         I hereby consent to DAY-NRLM systems using my Aadhaar details for authentication, deduplication, and establishing my identity to avail myself of the benefits under various schemes/programs, including those offered by state and central governments and banks. I also confirm that the consent form has been explained to me in my local language.                                                                                                    |                | Data not matching with Aadhaar database<br>or Aadhaar not found<br>Retry<br>Verify Later                                                                                                    |
| Verify Aadhaar                                                                                                    | Member Consent | Verify Aadhar Later                                                                                                    |
|                                                                                                    |                |                                                                                                    |

- ii. A confirmation pop-up is received when the Aadhar is successfully verified.
- iii. In case the Aadhar cannot be verified at a particular moment, by Clicking on the 'Verify Later' the Bookkeeper can proceed towards filling Member Details. Refer to figure 10 for clarity.

**Note:** The Aadhar details can also be verified later, the system now allows the Bookkeeper to fill in all the Member details even if the Aadhar is not verified.

**b.** Basic Details: This section requires the Bookkeeper to fill in all the Member Basic details as can be seen in figure 11.

|                                |                                                | Figure 11            |
|--------------------------------|------------------------------------------------|----------------------|
|                                | 1 2 3 4                                        | -                    |
|                                | VerifyAadhaar Basic Details Bank Details Addre |                      |
|                                | Member Image*                                  |                      |
| Sections gets highlighted when | Take Photo                                     |                      |
| details filled completely.     | Member Joining Date                            |                      |
|                                |                                                |                      |
|                                | Highest Education Level*                       | Member Basic Details |
|                                | Marital Status                                 |                      |
|                                | Select -                                       |                      |
|                                | Is the member the head of the family?*         |                      |
|                                | O Yes   No                                     |                      |
|                                | Family Member Details*                         |                      |
|                                | Grather O Mother O Spouse                      |                      |
|                                | Enter Name                                     |                      |
|                                | Religion*                                      |                      |
|                                | Select                                         |                      |
|                                | Social Category*                               |                      |
|                                | Select                                         |                      |
|                                | Disability*                                    |                      |
|                                | Save                                           |                      |
|                                |                                                |                      |

- **c. Bank Details:** Requires bank details of the Member (Figure 12). The important fields required details are as:
  - i. Name in Bank Passbook: This gets auto populated as per the name of the SHG Member. The user can change it by clicking on the 'l' button.
  - ii. IFSC Code: This requires the IFSC Code. The user can also search by using the search functionality provided.

**Note:** The Branch details are fetched automatically as per the IFSC entered by the Bookkeeper.

|                                                                   | Figure 12                                          |
|-------------------------------------------------------------------|----------------------------------------------------|
| (1) (2) (3) (4)<br>Verify Aadhaar Basic Details Bank Details Addu | )<br>Verify Aadhaar Basic Details Bank Details Add |
| Name in Bank Passbook*                                            | AXIS BANK                                          |
| Account Number*                                                   | Account Number : xxxxxx6331                        |
| Re Enter Account Number*                                          | Edit 🗑 Delete                                      |
| Account Opening Date*                                             |                                                    |
| IFSC Code*                                                        |                                                    |
| Enter IFSC Code Q                                                 | Card View of Bank<br>details                       |
| Bank Name* Please Select Bank                                     |                                                    |
| Bank Branch*                                                      |                                                    |
| Account Type                                                      | <b>(</b>                                           |
| Savings      Jan-Dhan                                             | Next                                               |
| Passbook First Page* Take Photo                                   |                                                    |
| Set as Primary                                                    |                                                    |
| Ves 💿 No                                                          | Add Another Bank                                   |
| Save                                                              | Details                                            |

- **d.** Address: Address details of the SHG Member are required in this section. Refer to Figure 13 for illustration. The multiple Address types available are as:
  - i. Primary
  - ii. Others

**Note:** The Gram panchayat and the Villag drop-down for the Member appears based on the SHG geographical detail fetched from the system.

| 2 3                       | 4         | 5         | 3    |           | 4       | 5              |        | 6           |
|---------------------------|-----------|-----------|------|-----------|---------|----------------|--------|-------------|
| asic Details Bank Details | Address K | YC & Othe | De   | etails Ad | Idress  | KYC & Oth      | er IDs | More Detail |
| Address Type*             |           |           |      |           |         |                |        |             |
| Primary                   |           | *         |      | Address 1 | Гуре    | Prima<br>Local | ry     |             |
| Address Location*         |           |           |      | Village   |         | BER B          | ARIA   |             |
| Local                     | Remote    |           |      | h no8_56, | DEWLI,B | ER BARIA,94    | 9469   |             |
| Address Line 1*           |           |           |      |           | /       | Z              | Edit   | 🗑 Delete    |
| Type Here                 |           |           |      |           |         |                |        |             |
| Gram Panchayat*           |           |           |      |           |         |                |        |             |
| DEWLI                     |           | *         | Card | Viewo     |         | 000            |        |             |
| Village/ Town*            |           |           | Calu | detai     | ils     | 233            |        |             |
| BER BARIA                 |           | •         |      |           |         |                |        |             |
| Pincode*                  |           |           |      |           |         |                |        |             |
| Type Here                 |           |           |      |           |         |                |        |             |
|                           |           |           |      |           |         |                |        |             |
|                           |           |           |      |           |         |                |        | +           |
| Sav                       | e         |           |      |           |         | Next           |        |             |
|                           |           |           |      |           |         |                |        |             |
|                           |           |           |      |           |         |                |        |             |
|                           |           |           |      |           |         |                | /      |             |

- e. KYC and Other IDs: This section requires the KYC and IDs details of the SHG Member. Click on the 'plus' icon to add the KYC or ID Details. Refer to figure 14 for more information.
  - i. Various options available under KYC are as:
    - 1. Aadhar: This is auto fetched from the Aadhar Verification details.
    - 2. Voter ID: This can also be used as a KYC document.
  - ii. Various Optio<mark>n</mark>s available under Other IDs are as:
    - 1. NRLM MIS ID
    - 2. MGNREGA ID
    - 3. SECC
    - 4. STATA MIS ID
    - 5. PMAY-G

| 3 (4) (5<br>Ik Details Address KYC & Othe                | 6<br>r IDs More Details                            | 3     4     5     6       k Details     Address     KYC & Other IDs     More Details |
|----------------------------------------------------------|----------------------------------------------------|--------------------------------------------------------------------------------------|
| KYC Documents                                            | ype : Aadhaar<br>XXXXXX2523<br>dit <b>m</b> Delete | KYC Documents         KYC Document Type : Aadhaar         KYC Number : XXXXXXX2523   |
| Other IDs<br>No ID is available yet. Add by plus button. | clicking on the<br>Aadhar KYC auto-<br>fetched     | Other IDs<br>Other ID : MGNREGA ID<br>ID : 12345                                     |
|                                                          | +                                                  | ID Details in Card View                                                              |
| Add Another ID<br>Details                                |                                                    |                                                                                      |

Figure 14

f. More Details: This section requires additional Member Details like Livelihood Activities, Designation in SHG, etc. Figure 15 can be referred to for more information.

**Note:** Sections like 'Insurance' and 'Cadre Details' are enabled only when they are selected as 'Yes' in this section.

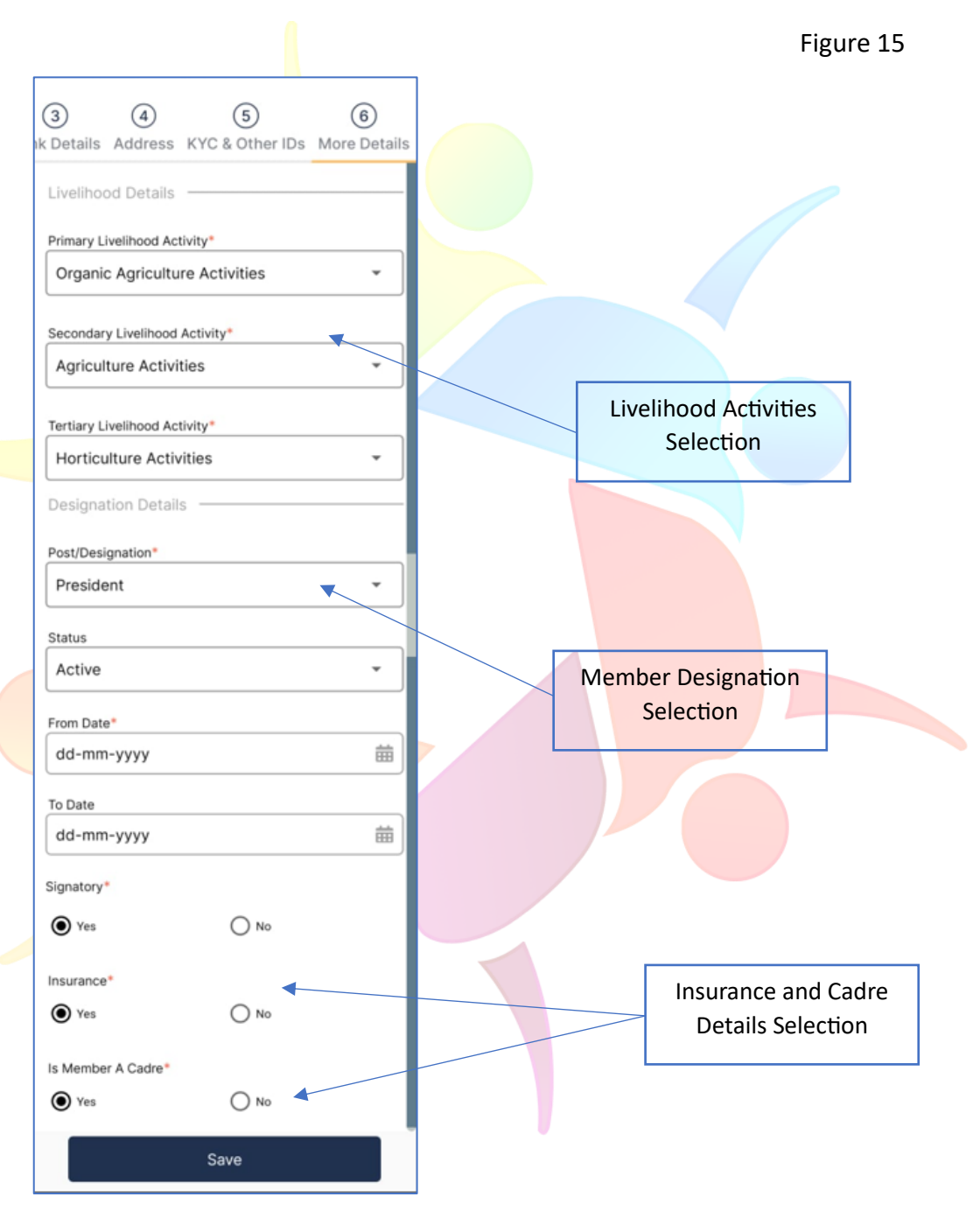

- **g. Insurance:** This section is enabled only when the Insurance is selected as 'Yes' in the More Details section. It requires details about the Insurance available for the SHG Members.
  - i. Click on the 'plus' icon to add insurance details.
  - ii. Select Insurance type and Validity.
  - iii. Click on Save, to save the details.

Figure 16 can be referred to for more information.

|                                                                                          | Figure 16                                                                             |
|------------------------------------------------------------------------------------------|---------------------------------------------------------------------------------------|
| Member Insurance     6     7     8     Other IDs. More Details. Insurance. Cadro Details | 5 6 7 8<br>Other IDs More Details Insurance Cadre Details                             |
| Select select select                                                                     | Pradhan Mantri Jeevan Jyoti<br>Bima Yojana (PMJJBY)<br>Validity/Maturity : 19-04-2024 |
| Validity/Maturity*<br>dd-mm-yyyy                                                         | Edit 👼 Delete                                                                         |
|                                                                                          | Insurance Details in<br>Card View                                                     |
|                                                                                          |                                                                                       |
|                                                                                          | Add Another<br>Insurance Details                                                      |
| Save                                                                                     | Save                                                                                  |

- **h.** Cadre Details: This section is enabled only when the Insurance is selected as 'Yes' in the More Details section. It requires details about the Cadre profile available for the SHG Members.
  - i. Click on 'plus' icon to add Cadre Details
  - ii. Select Cadre Category.
  - iii. Select Cadre Role.
  - iv. Select Joining Date and Leaving Date.
  - v. Click on Save to save the details.

Please refer to figure 17 for better illustration.

| Flease relet to light e 17                                                                                                   | Tor better mustration.                                                                                                    |
|----------------------------------------------------------------------------------------------------|----------------------------------------------------------------------------------------------------|
|                                                                                                    | Figure 17                                                                                                    |
| 5 6   Other IDs More Details   Insurance Cadre Details     Category*   Select   Roles*   Select   Joining Date*   dd-mm-yyyy | 5       6       7       8         Other IDs       More Details       Insurance       Cadre Details         Category Type : Livelihoods - Non Farm       Cadre Type : Enterprise Promotion(EP)       Joining Date : 19-04-2024         Image: Delete       Image: Delete       Image: Delete |
| Leaving Date<br>dd-mm-yyyy                                                                                                   | Details in Card View                                                                                                    |
|                                                                                                    | Add Another Cadre<br>Details                                                                                                    |
| Save                                                                                                    | Next                                                                                                    |

Figure 18

- i. Summary Screen: When all the Member Details are completed, a Summary Screen is provided for the Preview of the User.
  - i. The Bookkeeper can preview all the details in the summary screen.
  - ii. Click on Save, a Consent is available before final saving of the Member details.
  - iii. A confirmation pop-up is received, and the Member is added to the SHG Profile and visible in the SHG Details Screen

Figure 18 can be referenced for more illustrative details.

Female ← Member Summary Solf 13 PREETI BANSAL Nov Member Code: Collapsable/Expandable Aadhaar Number Sections Name (Including Sumame) PREETI BANSAL preeti Name in Local Language Consent Date of Birth I confirm that the member details provided in this form are true and accurate to the best of my knowledge. I acknowledge that any discrepancies Gender Female found may lead to the rejection of the member Mobile Number profile. Mobile Number Belongs To Self (Member) Consent Checkbox HI 0 < 0 ^ 2.Basic Details MPRdGOp12024 Member Image 0418112330211.j Female pg Mobile Number 18-04-2024 Joining Date Self Highest Education Level Master's Degree Marital Status Married Is the member the head of the family? Mother / Father / Spouse bansal Member Profile Complete Save Add another Member Back To Home **Confirmation Pop-up** III. 0 <

# 4. Frequently Asked Questions (FAQs)

Q1. How to Login to LokOS Mobile Application?

Ans 1. The following are the details Steps:

- a. Launch the LokOS Mobile Application (Version 2.2.1).
- b. Select the preferred Language.
- c. Provide the Username and Password.
- d. Select the User Role.
- e. Generate PIN for Mobile Login (MPIN).

f. After Entering the MPIN the user lands on the home page for the designated user role. Refer to the below figures for illustrations.

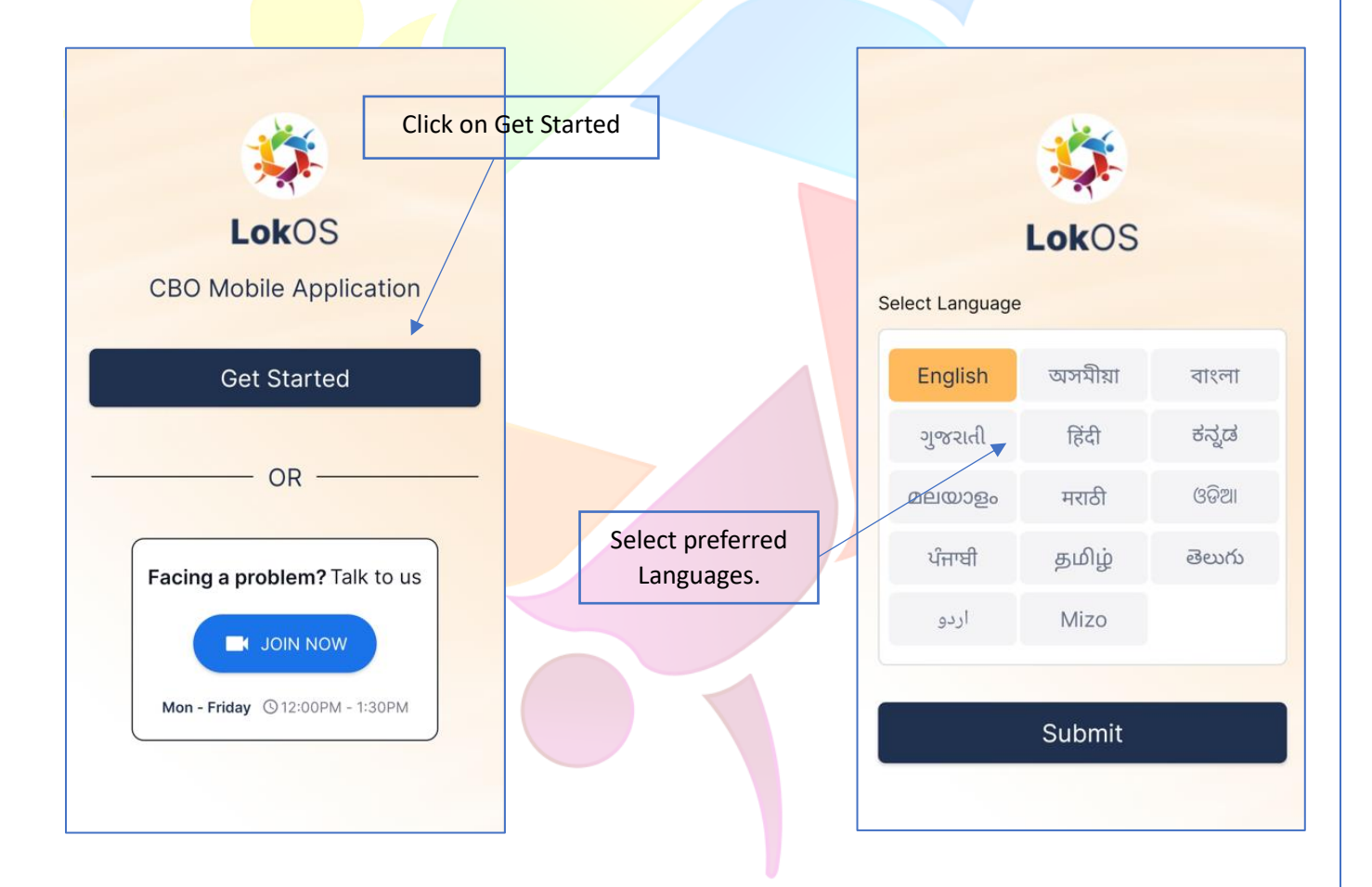

## User Manual (LokOS Mobile App) – Version 2.2.5

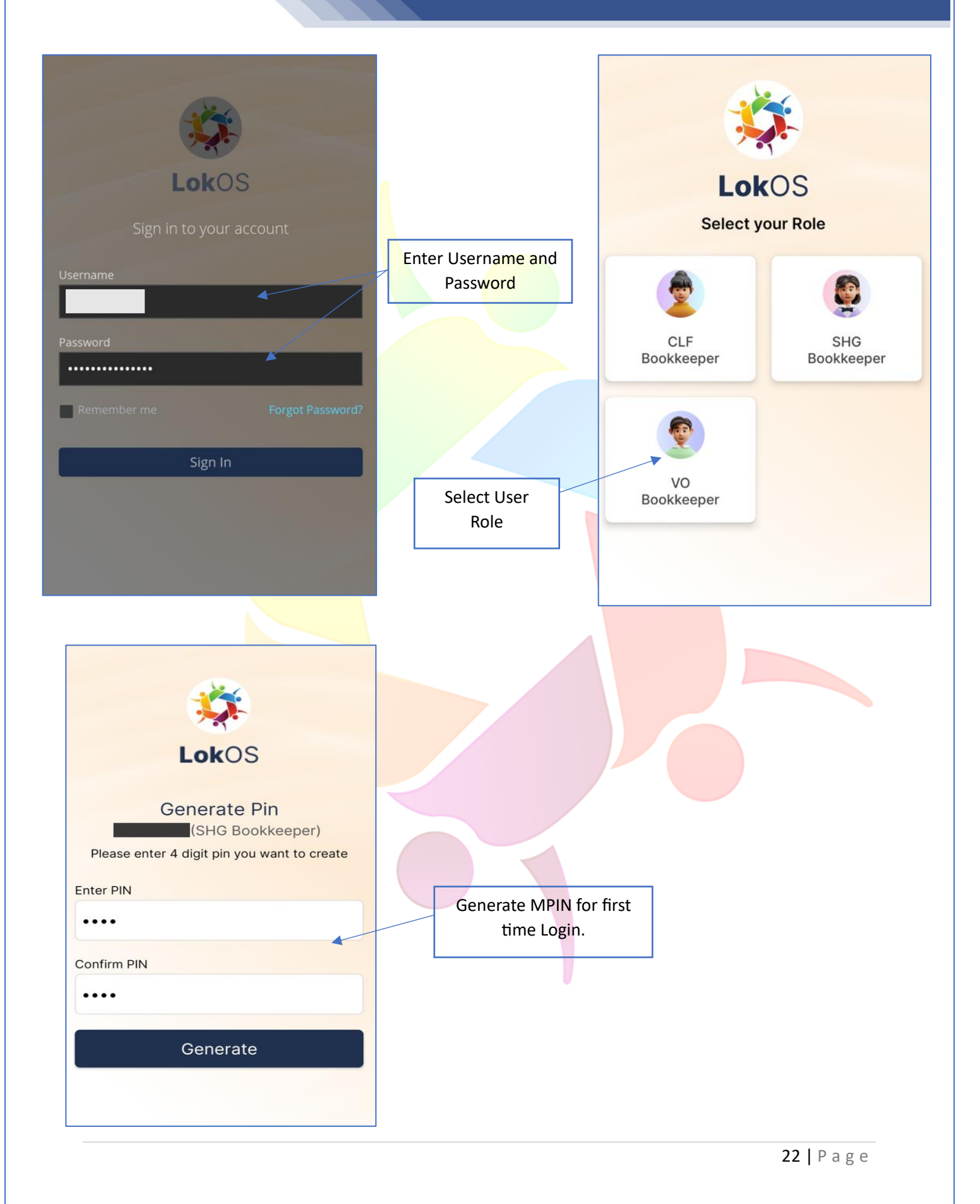

Q2. How to change User Role in LokOS Mobile Application?

Ans 2. Follow the below steps to Switch User Roles:

- To switch user role, click on the Hamburger Menu (My Account) at the top left corner.
   A 'My Account' menu appears, where clicking on the 'Change Role' option the user can Switch User Accounts.
- b. On clicking the 'Change Role' option, the user is redirected to a page where they can select the role for which they wish to Login to. Refer to Figure below for illustrations.
- c. Enter the MPIN set for the desired User Role and Login.

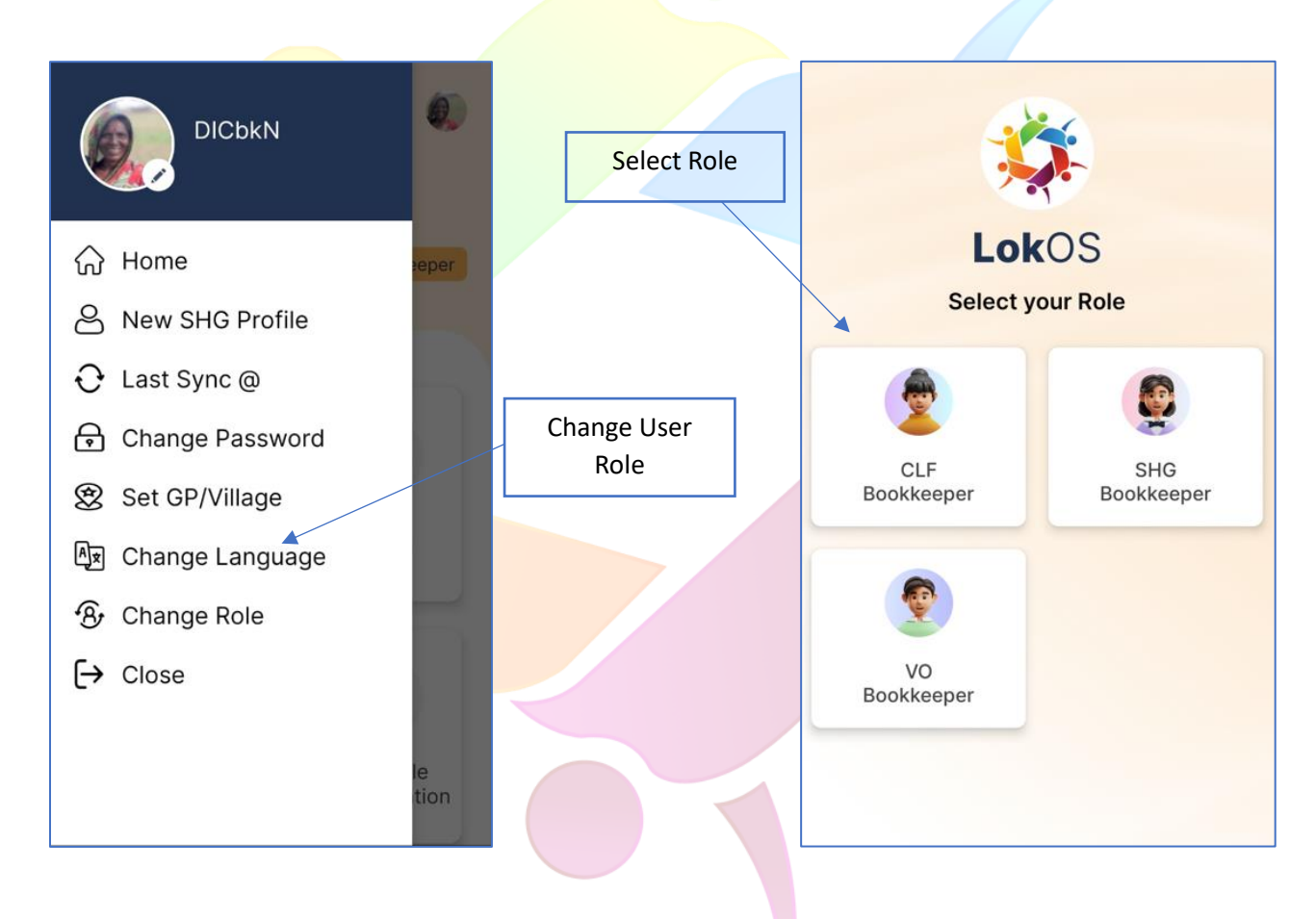

#### Q3. How to Change the Mobile Pin?

Ans 3. Follow the below Steps:

- a. By clicking the 'Change Pin' at the Login Screen the user is redirected to another screen,
- b. The user is required to enter the Existing Pin and the New Pin they want to create. Refer to the below figure for illustrations.

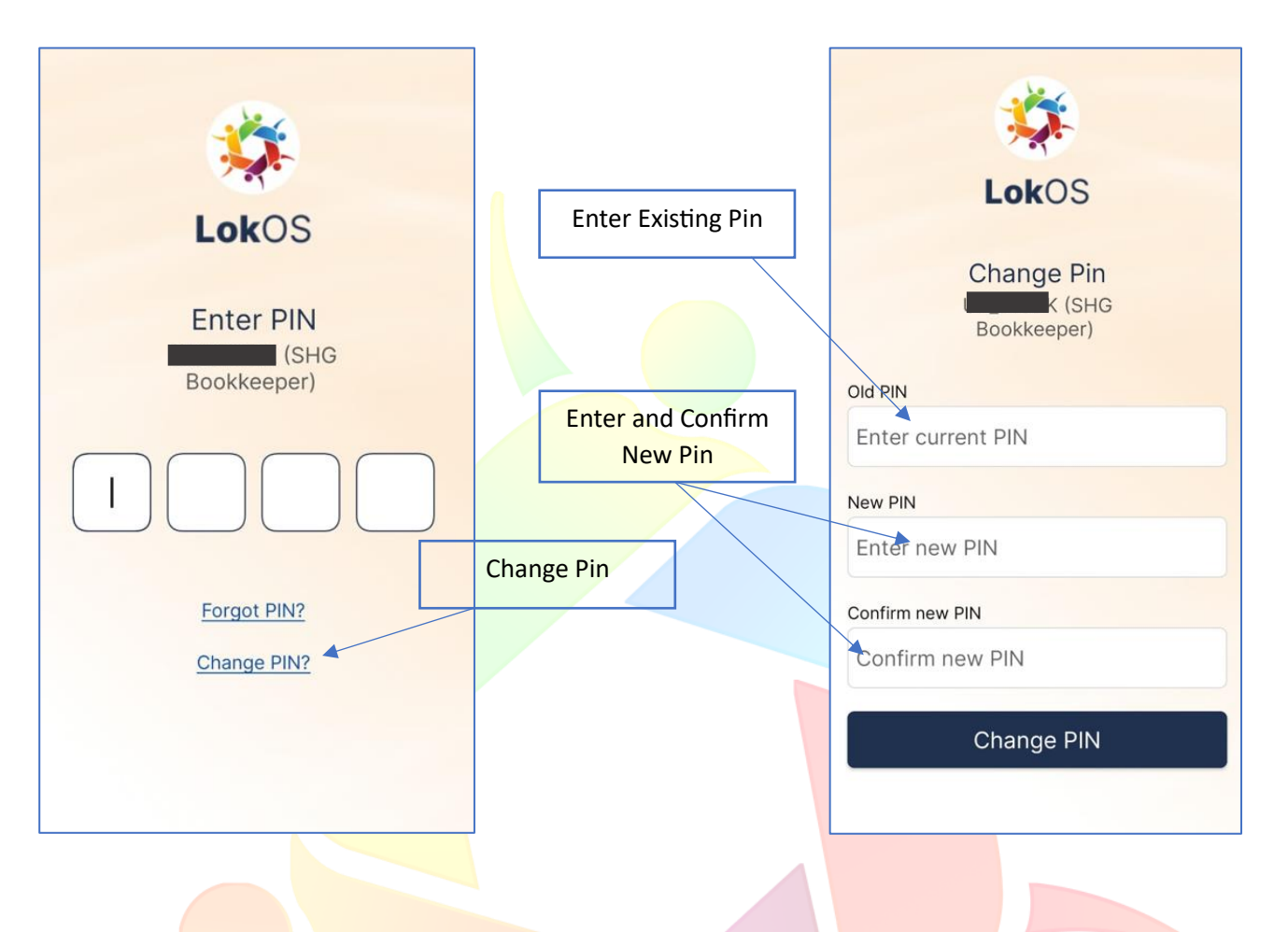

Q4. How to Reset Mobile PIN?

Ans 4. The following are the Steps:

- a. By clicking the 'Forgot Pin' at the Login Screen the user is redirected to another screen.
- b. The user is required to enter the Username and Password and then Select the User Role.
- c. Generate the New MPIN to login. Refer to below figures for illustrations.

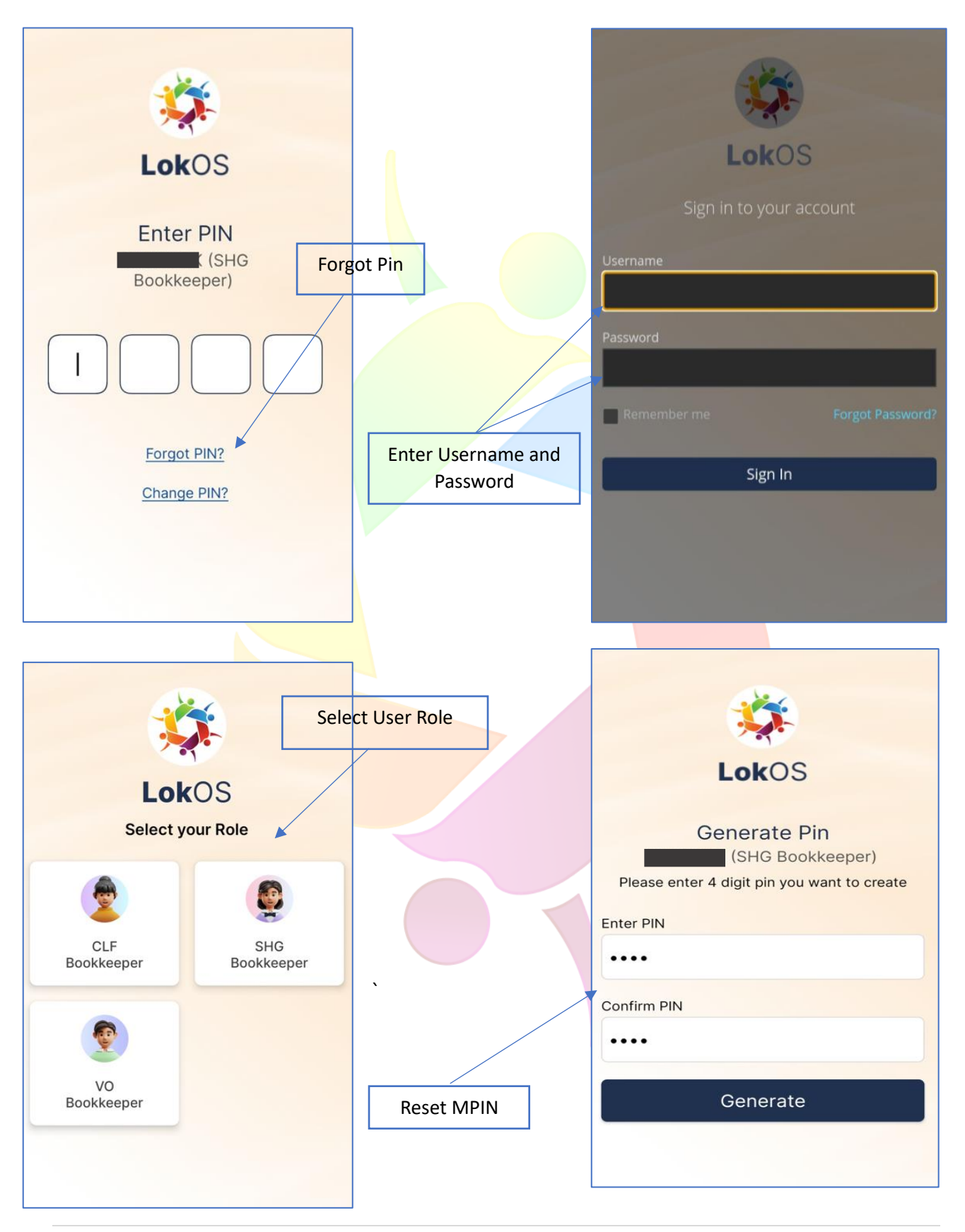

Q5 How to retrieve forgotten password?

Ans 5. If the user has forgotten the Login Password, the below steps are to be followed:

- a. Click on the Forgot Password at the initial Login Screen.
- b. Enter your Username or Registered Email Address.
- c. An Email with Instructions to Reset the password will be sent to your registered Email Address.

Refer below for illustrations.

| LokOS                        | Provide Username or<br>Registered Email Address                                                               |
|------------------------------|----------------------------------------------------------------------------------------------------|
| Sign in to your account      | Forgot Your Password?                                                                                         |
| Username<br>Password         | Username<br>« Back to Login                                                                                   |
|                              | Submit                                                                                                    |
| Remember me Forgot Password? | Enter your username or email address and we will<br>send you instructions on how to create a new<br>password. |
|                              |                                                                                                    |
|                              |                                                                                                    |